# Certificate

## Key Usage: Digital Signature, Non-Repudiation

The following steps can be followed to check for the appropriate certificate for a PIEE user. The user will check the Key Usage of the certificate, it must have the value Digital Signature, Non-Repudiation.

|             | ep 1: While the Smart Card is inserted into a card reader on the machine open Active Client and d                                                                                                    | ouble click My |
|-------------|----------------------------------------------------------------------------------------------------|----------------|
|             | CTUIICALES.                                                                                                    |                |
|             |                                                                                                    |                |
|             | <ul> <li>Tasks View</li> <li>Tasks</li> <li>Art Card Tasks</li> <li>Show my smart card info</li> <li>Certificates Tasks</li> <li>View My Certificates</li> <li>Import a certificate</li> <li>Personal Info Task</li> </ul> |                |
| ActivClient | View My Personal Info                                                                                                    |                |
|             | Ip Tasks                                                                                                    |                |
|             | Certificates for secure email and browsing                                                                                                    |                |
|             |                                                                                                    |                |

Step 2: All certificates on the Smart Card will be displayed. Double click a certificate or select one by clicking it then click the View this certificate... button on the left to see more details.

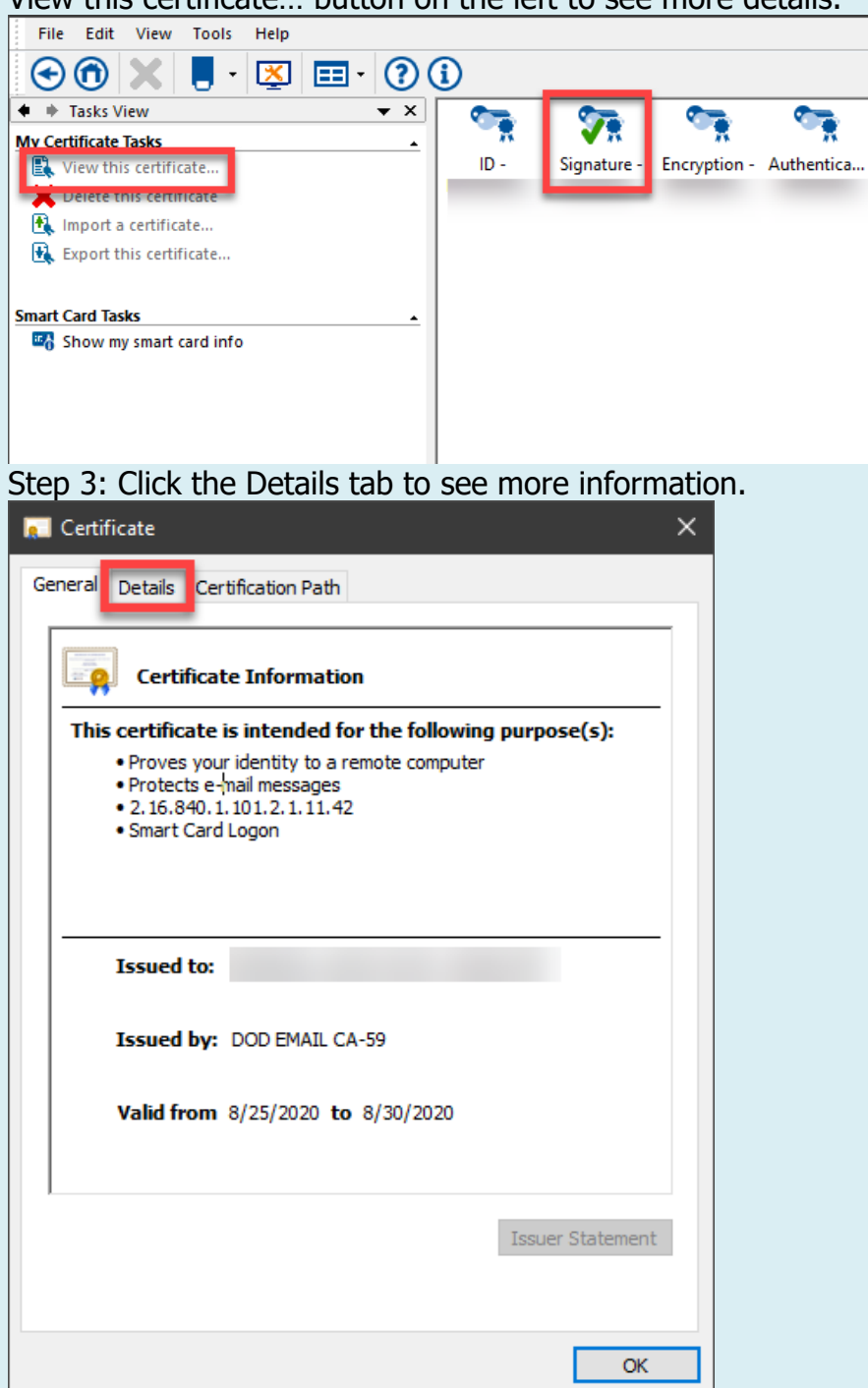

Step 4: Scroll down and look for the field named Key Usage and ensure it reads Digital Signature, Non-Repudiation. Please NOTE: It is the certificates with Key Usage values: Digital Signature, Non-Repudiation that should be used for signing documents.

|         |                                                                               |                        |                                             |                         | ×        |       |
|---------|-------------------------------------------------------------------------------|------------------------|---------------------------------------------|-------------------------|----------|-------|
|         | 80 Certificate                                                                |                        |                                             |                         | ×        |       |
|         | General Deta                                                                  | ils Certification Path |                                             |                         |          |       |
|         | Show: <all:< th=""><th>&gt;</th><th>~</th><th></th><th></th><th></th></all:<> | >                      | ~                                           |                         |          |       |
|         |                                                                               |                        |                                             |                         |          |       |
|         | Field                                                                         |                        | Value                                       |                         |          |       |
|         | Subject /                                                                     | Alternative Name       | RFC822 Name=                                | cess: Acc               |          |       |
|         | Subject (                                                                     | Directory Attributes   | 30 12 30 10 06 08 2                         | b 06 01 05              |          |       |
|         | Enhance                                                                       | d Key Usage<br>De      | Smart Card Logon (<br>Digital Signature, No | 1.3.6.1.4<br>on-Repudia |          |       |
|         |                                                                               | -                      | ++100+a3ca00c+103                           | 155da0dd                | -        |       |
|         | Eriendly                                                                      | name                   | Signature - HENNIN                          | G.LANCE                 | ~        |       |
|         |                                                                               |                        |                                             |                         |          |       |
|         |                                                                               | Ed                     | lit Properties                              | Copy to File.           |          |       |
|         |                                                                               |                        |                                             | 0                       | Ж        |       |
|         | Step 1: C                                                                     | )pen an IE b           | prowser, go                                 | o to inte               | ernet op | otior |
|         | Print                                                                         |                        |                                             | >                       |          |       |
|         | File                                                                          |                        |                                             | >                       |          |       |
|         | Zoom                                                                          | (100%)                 |                                             | >                       |          |       |
|         | Safety                                                                        | r.                     |                                             | >                       |          |       |
|         | Add s                                                                         | ite to Apps            |                                             |                         |          |       |
| nternet | View                                                                          | downloads              | Ct                                          | rl+J                    |          |       |
| xplorer | Mana                                                                          | ge add-ons             |                                             |                         |          |       |
|         | F12 D                                                                         | eveloper Tools         |                                             |                         |          |       |
|         | Cath                                                                          | ninned -iter           |                                             |                         |          |       |
|         | Go to                                                                         | pinned sites           | 52                                          |                         |          |       |
|         | Comp                                                                          | atibility View se      | ttings                                      |                         |          |       |
|         | Intern                                                                        | et options             |                                             |                         |          |       |
|         | About                                                                         | t Internet Explore     | er                                          | -                       |          |       |
|         |                                                                               |                        |                                             |                         |          |       |

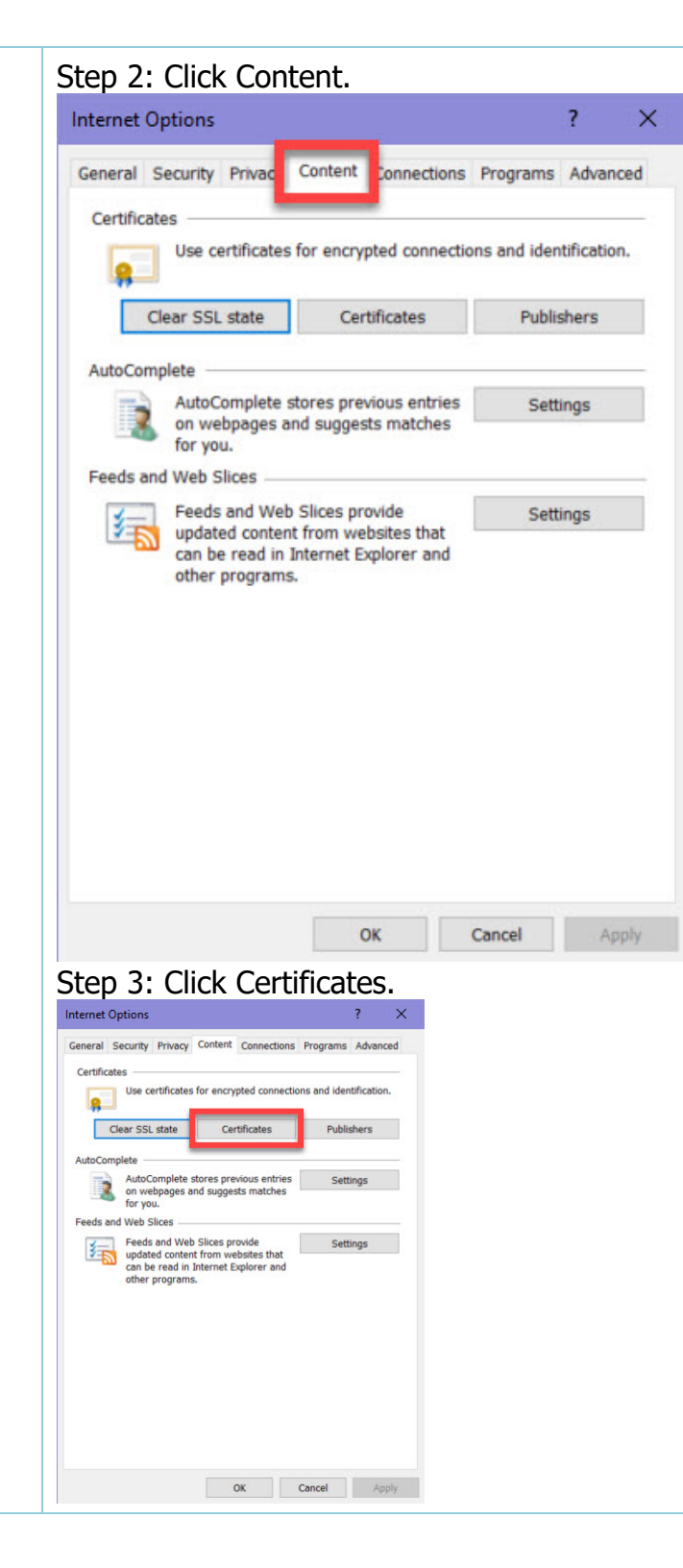

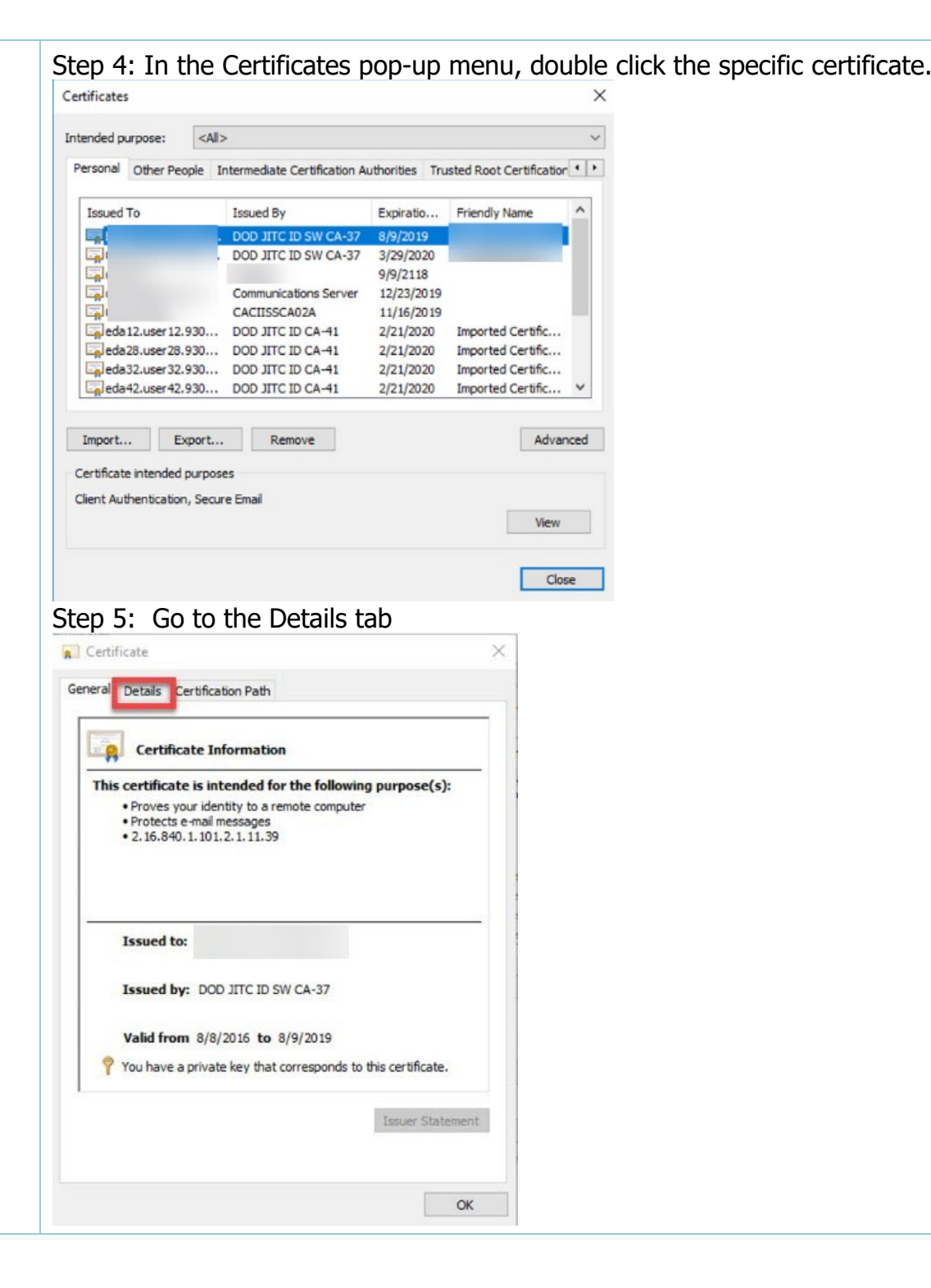

Step 6: Verify the Key Usage says Digital Signature, Non-Repudiation. Please NOTE: It is the certificates with Key Usage values: Digital Signature, Non-Repudiation that should be used for signing documents.

| 赢 Certif | icate                |                   |                                     |                                        | × |
|----------|----------------------|-------------------|-------------------------------------|----------------------------------------|---|
| General  | Details              | Certification Pat | h                                   |                                        |   |
| Show:    | <all></all>          |                   | ~                                   |                                        |   |
| Field    | Ithority In          | formation Access  | Value<br>[1]Authority<br>REC822 Nar | / Info Access: Acc                     | ^ |
| a s      | biect Dire           | ctory Attributes  | 30 12 30 10                         | 06 08 25 06 01 05                      | _ |
| En Ke    | hanced Ke<br>y Usage | ey Usage          | Smart Card<br>Digital Signa         | Logon (1.3.6.1.4<br>ature, Non-Repudia |   |
| Fri      | iendly nam           | ie                | Signature - I                       | HENNING.LANCE                          | ~ |
|          |                      |                   |                                     |                                        |   |
|          |                      | 1                 | Edit Properties.                    | Copy to File.                          |   |
|          |                      |                   |                                     | C                                      | Ж |

Step 1: Open the "New" Microsoft Edge browser, go to "Settings and more..." three dots in upper right corner.

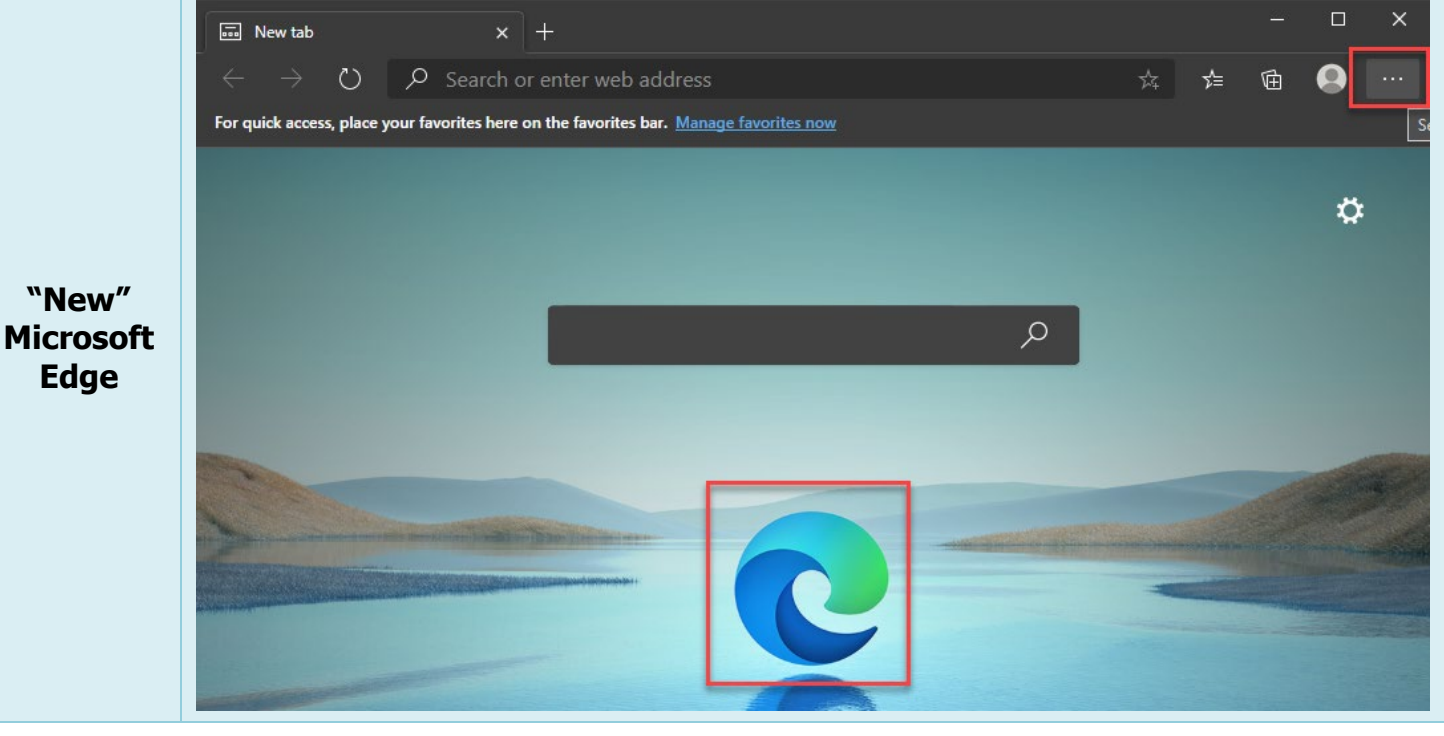

| ep 2: Click Settings.                   |                                                                     |
|-----------------------------------------|---------------------------------------------------------------------|
| 🕸 🏚 😟 …                                 |                                                                     |
| 🚥 New tab Ctrl+T                        |                                                                     |
| New window Ctrl+N                       |                                                                     |
| Rew InPrivate window Ctrl+Shift+N       |                                                                     |
| Zoom - 100% + 🗸                         |                                                                     |
| s∱⊒ Favorites                           |                                                                     |
| 🕚 History                               |                                                                     |
| <u>↓</u> Downloads Ctrl+J               |                                                                     |
| Apps                                    |                                                                     |
| G Collections                           |                                                                     |
|                                         |                                                                     |
| A Share                                 |                                                                     |
| C Find on page Ctrl+F                   |                                                                     |
| A <sup>1)</sup> Read aloud Ctrl+Shift+U |                                                                     |
| More tools                              |                                                                     |
| Settings                                |                                                                     |
| ? Help and feedback                     |                                                                     |
| Close Microsoft Edge                    |                                                                     |
| Managed by your organization            |                                                                     |
|                                         |                                                                     |
| p 3: Search for "Manage                 | 2 Certificates" or click the "Privacy, search, and service" option. |
|                                         | Your browser is managed by your organization                        |
| - c                                     |                                                                     |
| Settings                                | Search settings                                                     |
|                                         |                                                                     |
| Profiles                                |                                                                     |
| Privacy search and servi                | + Add profile                                                       |
| Appostance                              |                                                                     |
| Appearance                              |                                                                     |
| On startup                              | Sign out                                                            |
| 🔤 New tab page                          |                                                                     |
| Site permissions                        | vereign cloud.                                                      |
| Default browser                         |                                                                     |
| Downloads                               |                                                                     |
|                                         |                                                                     |

### Step 4: Scroll Down and click the Manage Certificates button.

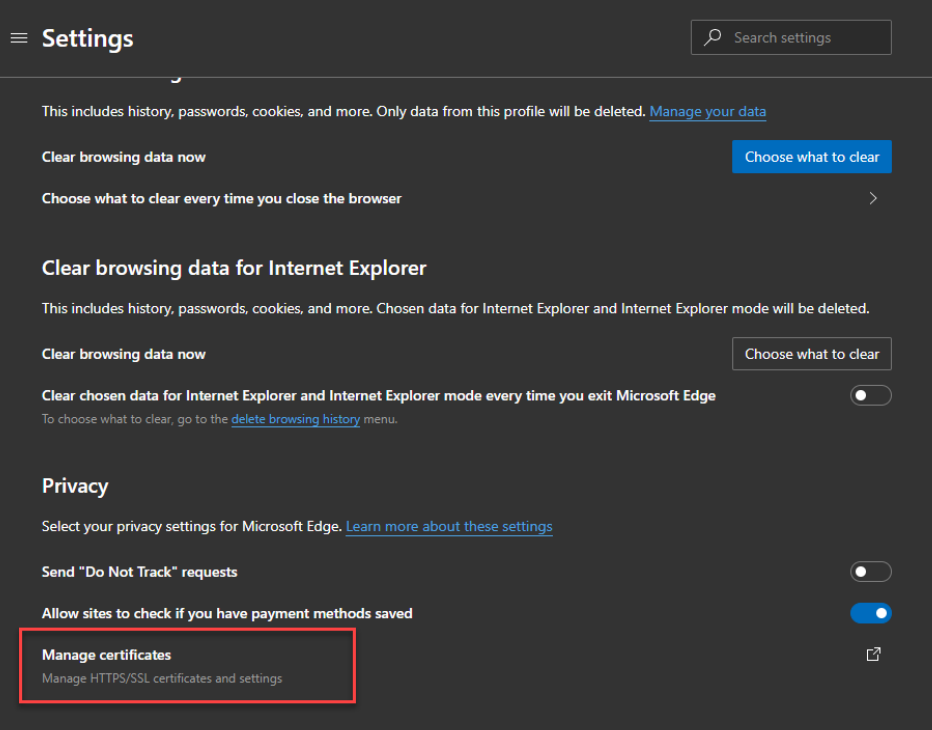

Help improve Microsoft Edge

### Step 4: In the Certificates pop-up menu, double click the specific certificate.

| ersonal     | Other People     | Intermediate Certification A | uthorities Tru | sted Root Certification | •   |
|-------------|------------------|------------------------------|----------------|-------------------------|-----|
| Issued      | То               | Issued By                    | Expiratio      | Friendly Name           | ,   |
| -           |                  | . DOD JITC ID SW CA-37       | 8/9/2019       |                         | 1   |
| <b>_</b>    |                  | . DOD JITC ID SW CA-37       | 3/29/2020      |                         |     |
| <b>.</b>    |                  |                              | 9/9/2118       |                         |     |
| <b>-</b>    |                  | Communications Server        | 12/23/2019     |                         |     |
| <b>-</b>    |                  | CACIISSCA02A                 | 11/16/2019     |                         | 1   |
| 🔄 eda       | 12.user 12.930.  | DOD JITC ID CA-41            | 2/21/2020      | Imported Certific       |     |
| ada         | 28.user 28.930.  | DOD JITC ID CA-41            | 2/21/2020      | Imported Certific       |     |
| eda         | 32.user32.930.   | DOD JITC ID CA-41            | 2/21/2020      | Imported Certific       |     |
| 🔄 eda       | 42.user 42.930.  | DOD JITC ID CA-41            | 2/21/2020      | Imported Certific       | 1   |
|             |                  |                              |                |                         | _   |
| Import.     | Export           | Remove                       |                | Advar                   | nce |
| artificat   | a intended purp  |                              |                |                         |     |
| ier unica u | e intended porp  | 0365                         |                |                         |     |
| lient Aut   | thentication, Se | cure Email                   |                |                         |     |
|             |                  |                              |                | View                    |     |

| eral Det                           | ails Certi                                          | ification Path                                                      |                                |                     |        |
|------------------------------------|-----------------------------------------------------|---------------------------------------------------------------------|--------------------------------|---------------------|--------|
| 🯹 c                                | ertificate                                          | e Informatio                                                        | on                             |                     |        |
| This cer<br>• Pro<br>• Pro<br>• 2. | tificate is<br>wes your<br>stects e-m<br>16.840.1.1 | s intended for<br>identity to a r<br>vail messages<br>101.2.1.11.39 | or the follow<br>remote comput | ing purpose(<br>ter | (5):   |
| Iss                                | ued to:                                             |                                                                     |                                |                     |        |
| Iss                                | ed by:                                              | DOD JITC ID :                                                       | SW CA-37                       |                     |        |
| Val                                | d from 8                                            | 3/8/2016 <b>to</b>                                                  | 8/9/2019                       |                     |        |
| You You                            | have a pri                                          | ivate key that                                                      | corresponds                    | to this certifica   | te.    |
|                                    |                                                     |                                                                     |                                | Issuer St           | atemen |
|                                    |                                                     |                                                                     |                                |                     |        |

Step 6: Verify the Key Usage says Digital Signature, Non-Repudiation. Please NOTE: It is the certificates with Key Usage values: Digital Signature, Non-Repudiation that should be used for signing documents.

| 👼 Certifi | cate                                   |                                                      |                                                             |                                 | ×   |
|-----------|----------------------------------------|------------------------------------------------------|-------------------------------------------------------------|---------------------------------|-----|
| General   | Details                                | Certification Path                                   |                                                             |                                 |     |
| Show:     | <all></all>                            |                                                      | $\sim$                                                      |                                 |     |
| Field     | thority In<br>bject Alte<br>biect Dire | formation Access<br>rnative Name<br>ctory Attributes | Value<br>[1]Authority Inf<br>RFC822 Name=<br>30 12 30 10 06 | o Access: Acc                   | ^   |
| 🕃 En      | hanced Ke<br>y Usage                   | ey Usage                                             | Smart Card Logo<br>Digital Signature                        | on (1.3.6.1.4<br>e, Non-Repudia |     |
| Fri       | endly nan                              | ne                                                   | Signature - HEN                                             | NING.LANCE                      | ~   |
|           |                                        |                                                      |                                                             |                                 |     |
|           |                                        | Ec                                                   | lit Properties                                              | Copy to File                    |     |
|           |                                        |                                                      |                                                             | O                               | < ( |

Step 1: Open a Chrome browser, go to Customize and control Google Chrome three dots in upper right corner.

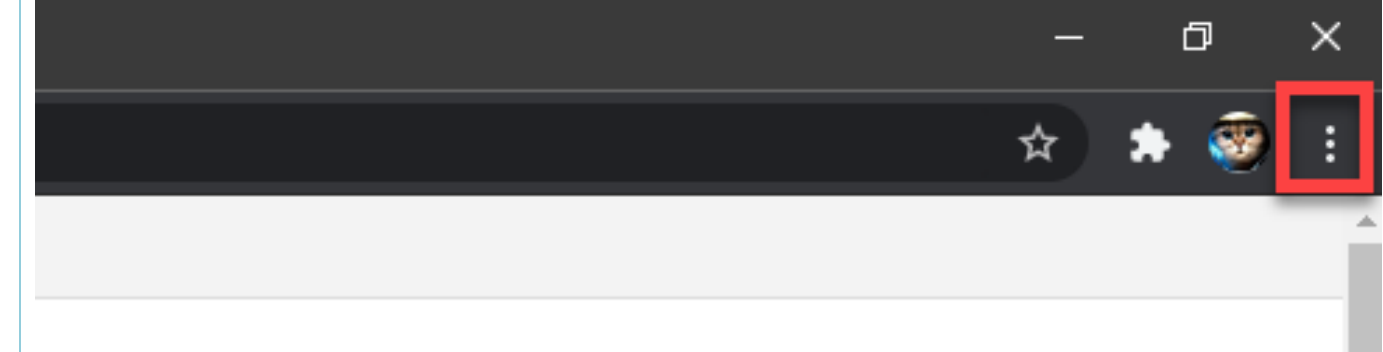

### VIEW SYSTEM MESSAGES

### Step 2: Click Settings.

|            |        | ☆    | *    | ۲        |   |
|------------|--------|------|------|----------|---|
| New tab    |        |      |      | Ctrl+T   |   |
| New window | v      |      |      | Ctrl+N   |   |
| New incogn | ito wi | ndow | Ctrl | +Shift+N |   |
| History    |        |      |      |          | Þ |
| Downloads  |        |      |      | Ctrl+J   |   |
| Bookmarks  |        |      |      |          | Þ |
| Zoom       | -      | 100% | +    |          |   |
| Print      |        |      |      | Ctrl+P   |   |
| Cast       |        |      |      |          |   |
| Find       |        |      |      | Ctrl+F   |   |
| More tools |        |      |      |          | Þ |
| Edit       | Cut    |      | Сору | Paste    | 2 |
| Settings   |        |      |      |          |   |
| Help       |        |      |      |          | Þ |
| Exit       |        |      |      |          |   |

### Google Chrome

![](_page_10_Figure_0.jpeg)

#### Step 5: Scroll down the page and click Manage certificates.

![](_page_11_Figure_1.jpeg)

![](_page_11_Figure_2.jpeg)

### Step 6: In the Certificates pop-up menu, double click the specific certificate.

| Issued To           |            | Issued By             | Expiratio  | Friendly Name     | ^   |
|---------------------|------------|-----------------------|------------|-------------------|-----|
| -                   |            | DOD JITC ID SW CA-37  | 8/9/2019   |                   |     |
| <b>-</b>            |            | DOD JITC ID SW CA-37  | 3/29/2020  |                   |     |
| <b></b>             |            |                       | 9/9/2118   |                   |     |
| -                   |            | Communications Server | 12/23/2019 |                   |     |
| <b></b>             |            | CACIISSCA02A          | 11/16/2019 |                   | -   |
| eda 12. user 12     | 2.930      | DOD JITC ID CA-41     | 2/21/2020  | Imported Certific |     |
| eda28.user28        | 8.930      | DOD JITC ID CA-41     | 2/21/2020  | Imported Certific |     |
| eda32.user32        | 2.930      | DOD JITC ID CA-41     | 2/21/2020  | Imported Certific |     |
| La eda 42. user 42  | 2.930      | DOD JITC ID CA-41     | 2/21/2020  | Imported Certific | ~   |
| Import              | woort      | Permoura              |            | Advan             | rad |
| Import              | export     | Kemove                |            | Advan             | ceu |
| ertificate intended | d purpose  | 25                    |            |                   |     |
|                     | - per pese | - 1                   |            |                   |     |

| neral | Details Certification Path                                             |
|-------|------------------------------------------------------------------------|
|       |                                                                        |
| Thi   | s certificate is intended for the following purpose(s):                |
|       | Proves your identity to a remote computer     Protects e-mail messages |
|       | • 2.16.840.1.101.2.1.11.39                                             |
|       |                                                                        |
| _     |                                                                        |
|       | Issued to:                                                             |
|       | Issued by: DOD JITC ID SW CA-37                                        |
|       |                                                                        |
| 0     | Valid from 8/8/2016 to 8/9/2019                                        |
| Y     | You have a private key that corresponds to this certificate.           |
|       |                                                                        |
|       | Issuer Stateme                                                         |

Step 8: Verify the Key Usage says Digital Signature, Non-Repudiation. Please NOTE: It is the certificates with Key Usage values: Digital Signature, Non-Repudiation that should be used for signing documents.

| 🗸 Certifi | cate                                                           |                                                                  |                                                                                                    |                                                                 | ×        |
|-----------|----------------------------------------------------------------|------------------------------------------------------------------|----------------------------------------------------------------------------------------------------|-----------------------------------------------------------------|----------|
| General   | Details                                                        | Certification Path                                               |                                                                                                    |                                                                 |          |
| Show:     | <all></all>                                                    |                                                                  | ~                                                                                                   |                                                                 |          |
| Field     | thority In<br>bject Alte<br>biect Dire<br>hanced Ke<br>v Usage | formation Access<br>rnative Name<br>ctory Attributes<br>ey Usage | Value<br>[1] Authority Inf<br>RFC822 Name<br>30 12 30 10 06<br>Smart Card Loge<br>Digital Signature | o Access: Acc<br>08 2b 06 01 05<br>on (1.3.6.1.4<br>Non-Repudia | ^        |
| Fri       | endly nam                                                      | e                                                                | HiðdHa3caðde<br>Signature - HEN                                                                     | HING.LANCE                                                      | ~        |
|           |                                                                |                                                                  |                                                                                                    |                                                                 |          |
|           |                                                                |                                                                  |                                                                                                    |                                                                 |          |
|           |                                                                |                                                                  |                                                                                                    |                                                                 |          |
|           |                                                                | Ed                                                               | lit Properties                                                                                      | Copy to File                                                    |          |
|           |                                                                |                                                                  |                                                                                                    |                                                                 |          |
|           |                                                                |                                                                  |                                                                                                    | UK                                                              | <b>.</b> |